## ブラウザ Internet Explorer 10 でご覧になる場合

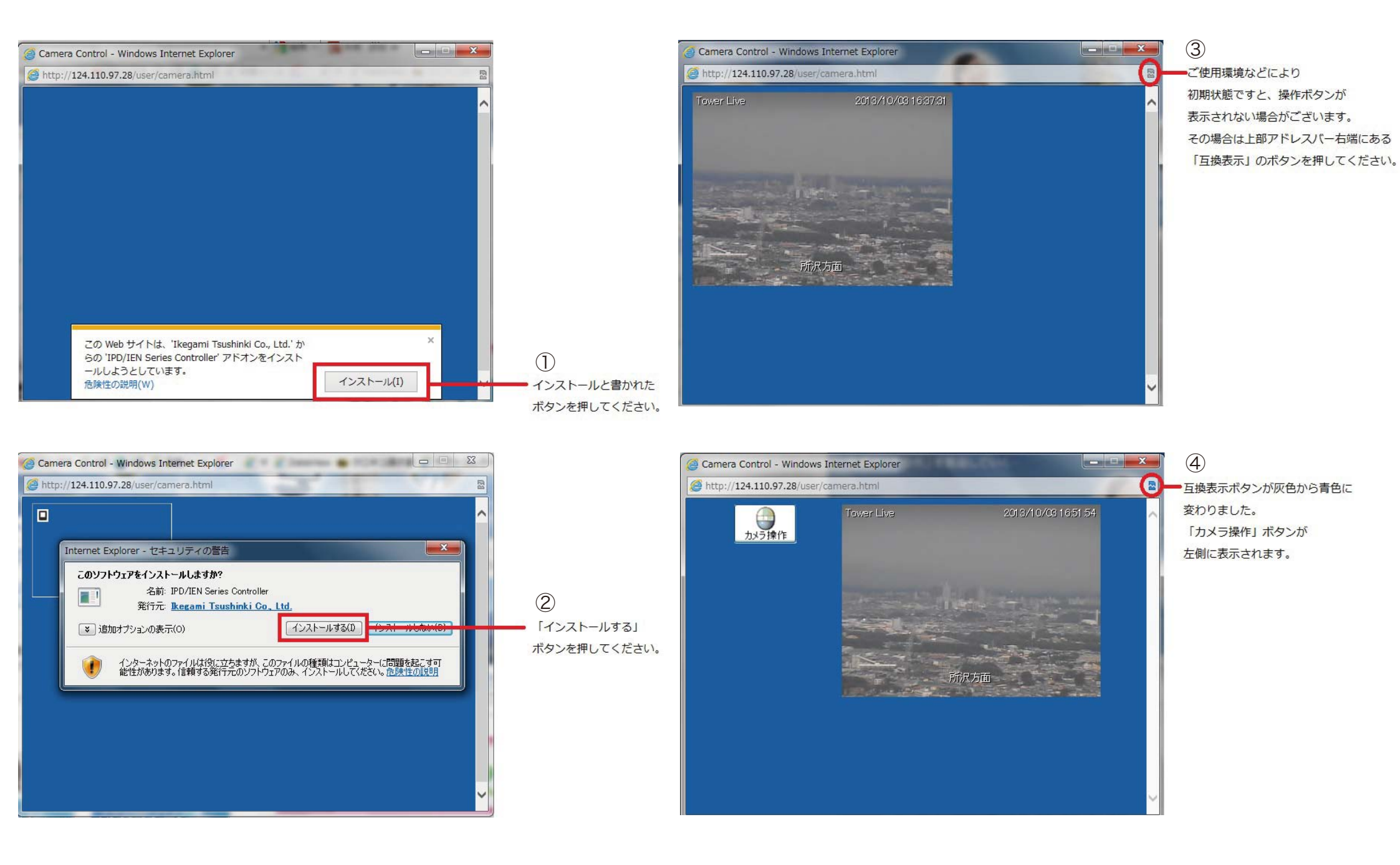

# ブラウザ Internet Explorer 11 でご覧になる場合

互換表示設定

SKYTOWER WEST TOKYO

互換表示設定の変更

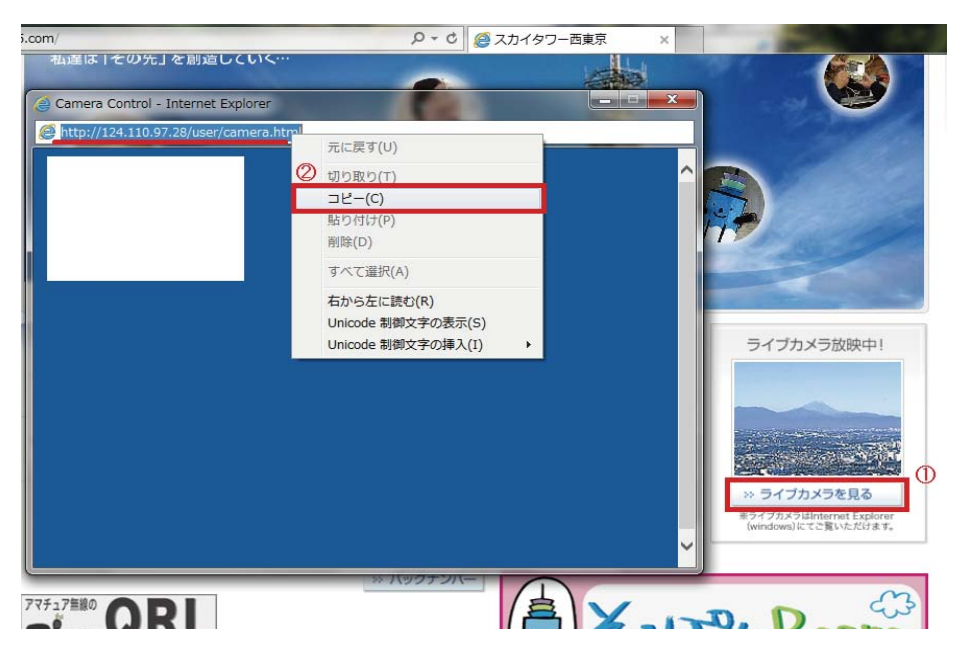

「ライブカメラを見る」ボタンを押します。
表示された小さいウィンドウ上部にあるアドレスをコピーします。

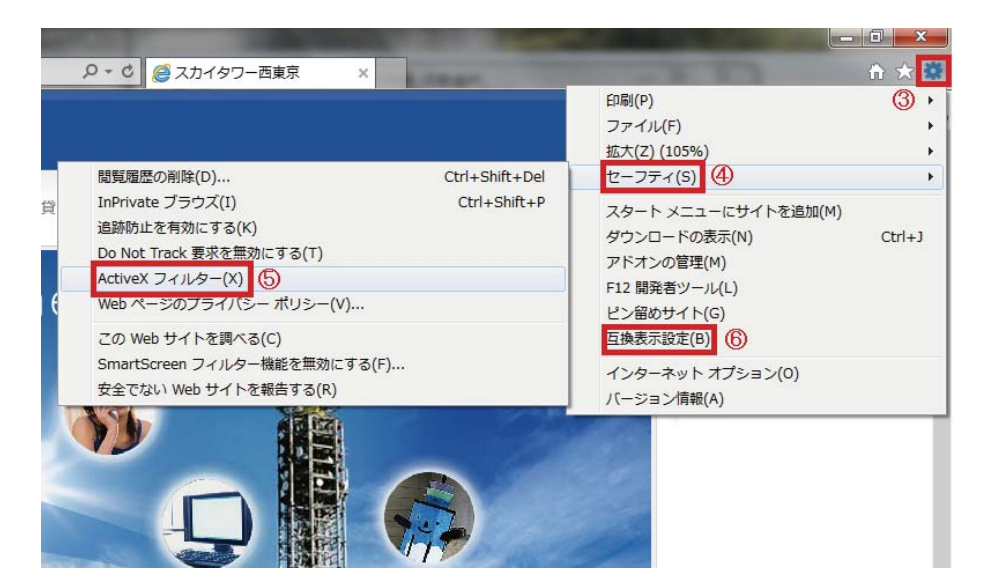

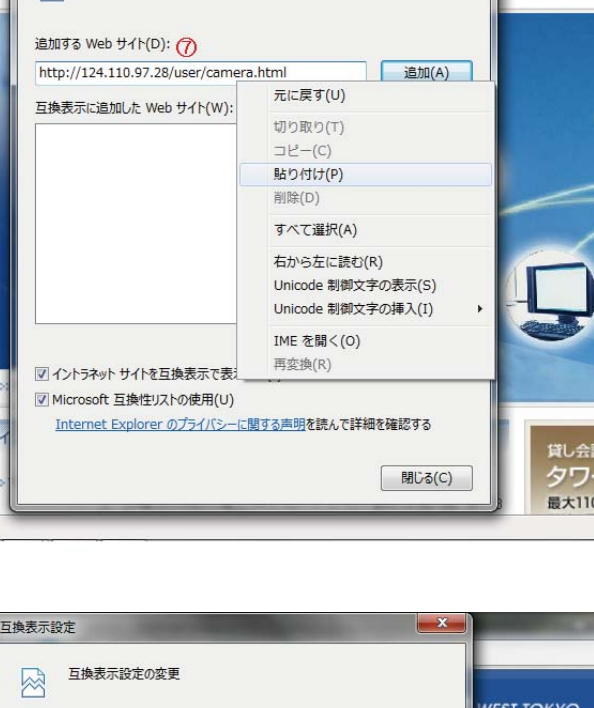

工事

#### ⑦「追加する Web サイト」欄に②でコピーした アドレスを貼り付け、「追加」ボタンを押します。

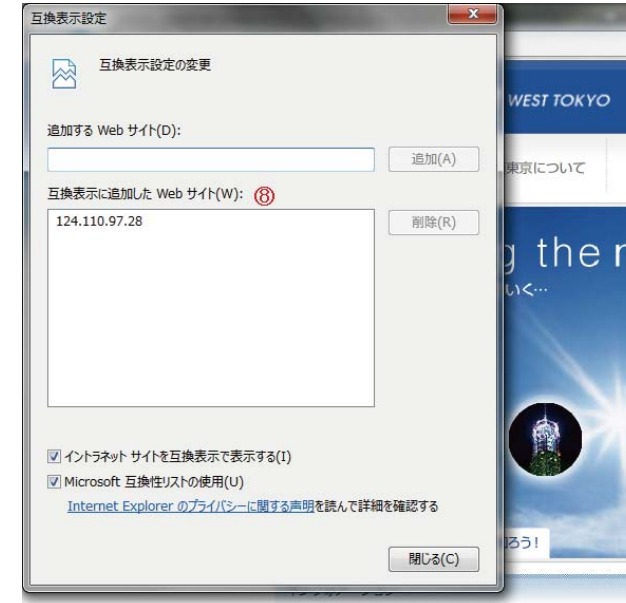

#### ⑧「互換表示に追加した Web サイト」欄に 『124.110.97.28』が表示されていることを 確認して、下部の「閉じる」ボタンを押します。

以上で設定は完了です。 「ライブカメラを見る」ボタンを押してご確認ください。

### 【注意事項】

上記の設定は ActiveX フィルターを外す方法になります。 お使いのセキュリティソフトによっては何らかのエラーが 発生する場合があり、その際セキュリティソフトを一時的 に解除する必要があります。ご利用後には各種設定を元に 戻すことをお忘れにならないようご注意ください。

③ ブラウザのツールバーにある「ツール」ボタン(歯車型)を押します。

④「セーフティ」の項目を選択します。

⑤「ActiveX フィルター」の項目の左側にチェック(レ点)が入っていないことを確認します。
チェックが入っている場合はクリックしてチェックを外してください。
⑥ 次に「互換表示設定」を選択します。